## TIPS FOR USING THE AICALENDAR

To get to the judge's calendar, you may do so from three locations:

1. The Calendar Icon on his Ninth Circuit page. (Circled below)

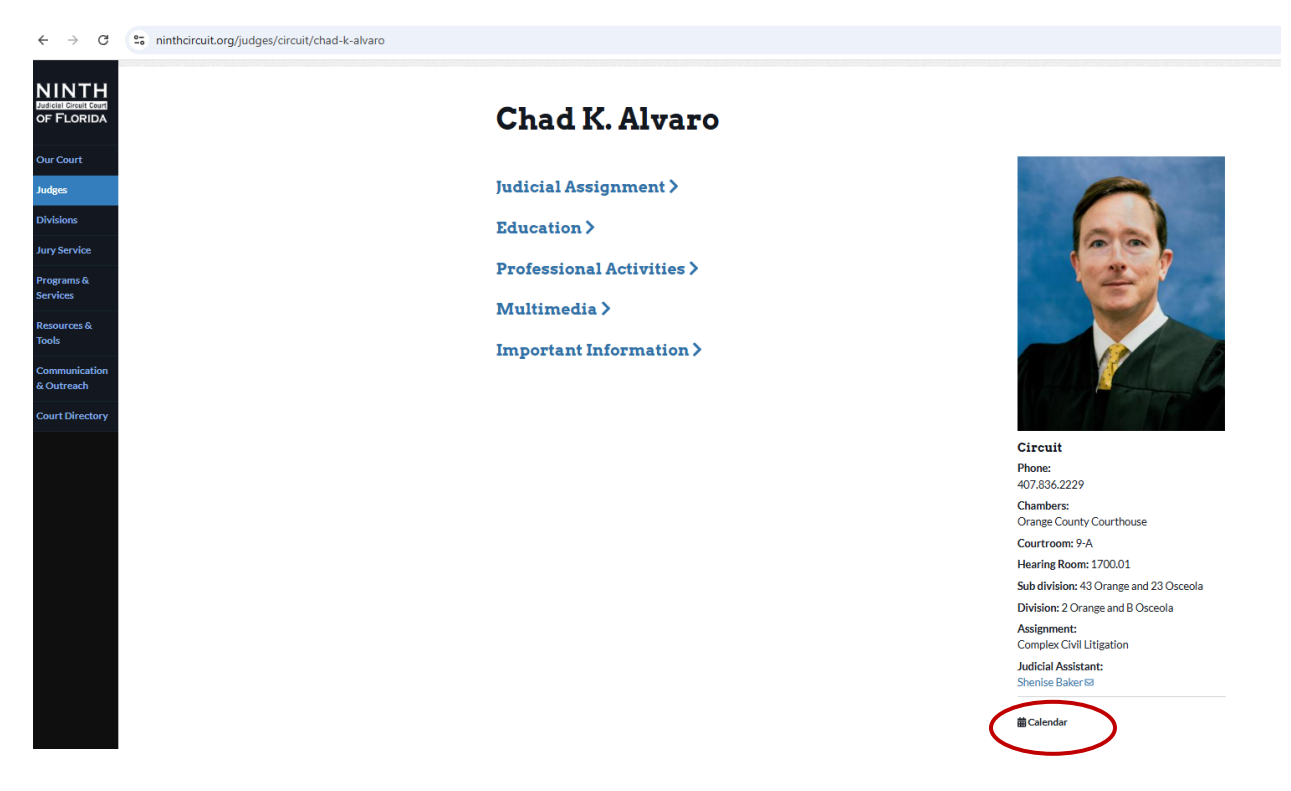

2. At the bottom of the Ninth Circuit homepage within "Quick links" under *Division Calendars*. Page will open to all Divisions, look for Circuit Civil Division 43 (even for Osceola Division 23 cases)

| ← → C S ninthcircuit.org                          |                                     |                                                                                |                            |                                        |
|---------------------------------------------------|-------------------------------------|--------------------------------------------------------------------------------|----------------------------|----------------------------------------|
|                                                   | Latest News                         |                                                                                |                            |                                        |
| NINTH<br>Intelligences<br>of FLORIDA<br>Our Court | Notice of<br>Judicial<br>Vacancy    | Congratulations:<br>Judge Margares Schreiber<br>B 205 arres & Ansacra Marchite | SOCI                       | ect with up an<br>AL MEDIA<br>) in 🗵 ô |
| Judges                                            |                                     |                                                                                |                            | W NINTHCINCUIT.ONG                     |
| Divisions                                         | Thursday, January 23, 2025          | Wednesday, January 15, 2025                                                    | Monday, January 1          | 13, 2025                               |
| Jury Service                                      | Notice of Judicial Vacancy          | Judge Schreiber Selected for The Jame<br>Glazebrook Memorial Bar Service Awa   | s G. Connect With Us<br>rd | : On Social Media                      |
| Programs &<br>Services                            |                                     |                                                                                |                            |                                        |
| Resources &<br>Tools                              |                                     |                                                                                |                            | View all                               |
| Communication<br>& Outreach                       | Quick Links                         |                                                                                |                            |                                        |
| Court Directory                                   | Information                         | Case Information                                                               | Resources                  | ٥                                      |
|                                                   | Booking and Release Center Rotation | Case Query - Orange                                                            | Media Interest Cas         | se List 🔹                              |
|                                                   | Civil Standing Orders               | Case Query - Osceola                                                           | Request Court Au           | dio/Transcripts                        |
|                                                   | Court Holidays                      | Division Calendars                                                             | Reserve Depositio          | n Rooms                                |
|                                                   | Current Job Listings                | <b>9</b> JACS                                                                  | Warrant Signing Ju         | udge 👂                                 |
|                                                   | Juror Scam Warning                  | Today's Docket - Orange County                                                 | Watch Initial Appe         | earance O                              |
|                                                   |                                     |                                                                                |                            |                                        |
|                                                   |                                     |                                                                                |                            |                                        |
|                                                   |                                     |                                                                                |                            |                                        |
|                                                   |                                     | f X 🗇 🛅 🚥                                                                      | 8                          |                                        |
|                                                   |                                     | Open - Accessible - Just                                                       |                            |                                        |
|                                                   |                                     |                                                                                |                            |                                        |

3. Lastly from the Division pages, go to the "Divisions" tab on the Ninth Circuit website, select Business Court. The calendar may be accessed from the hyperlinked "Docket and Available Hearing Times".

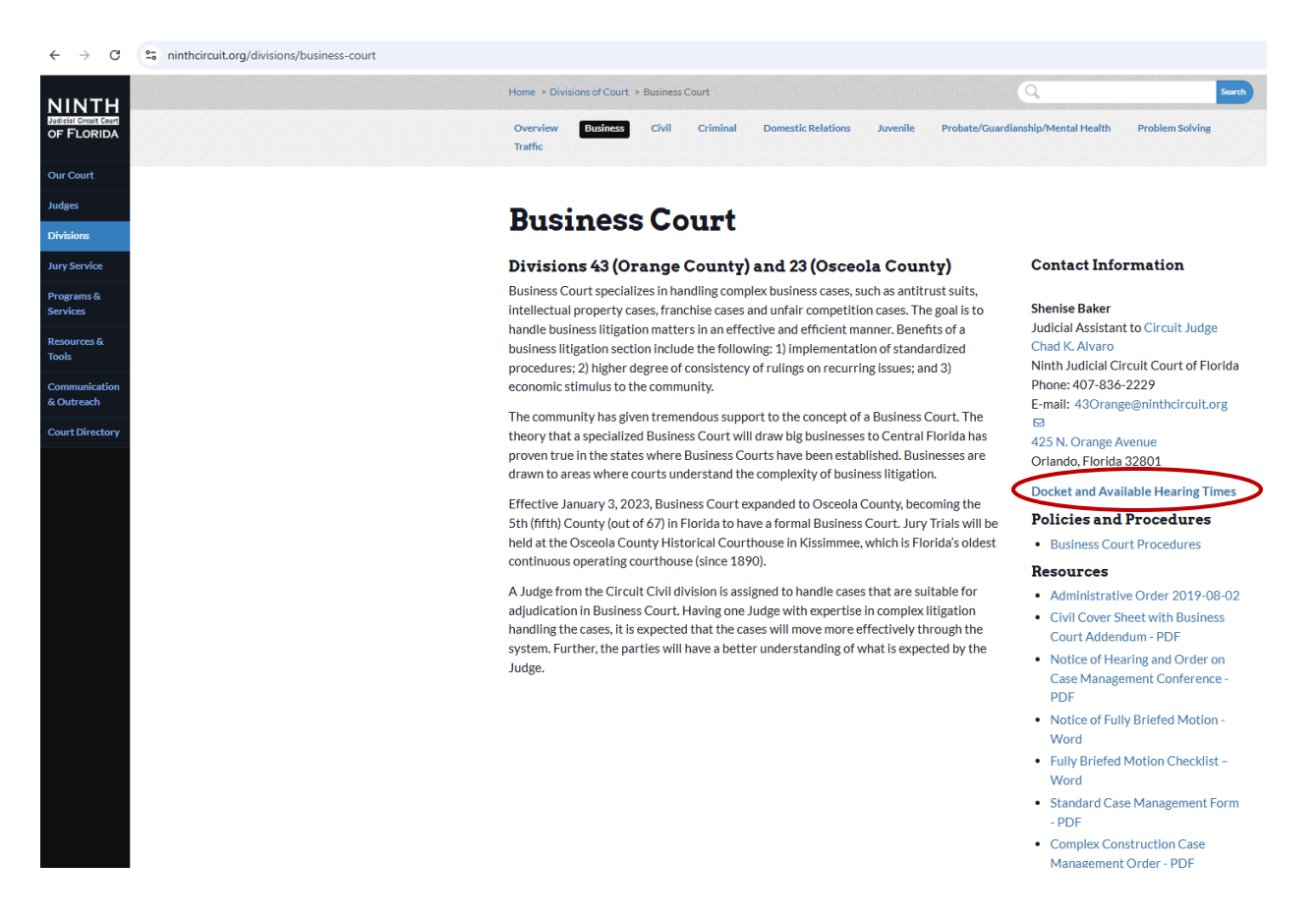

\*\* Once on the Division's aicalendar homepage, there is information relevant to scheduling hearings <u>before</u> clicking on any calendars.

## "Daily Docket"

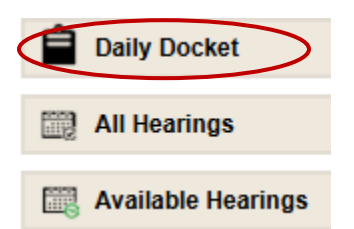

Select the **daily docket** calendar to view matters previously scheduled. This may be Pretrials, Trials, Case Managements, Status Hearings, or Hearings on Pending Motions initiated by the parties as a hearing request and confirmed as being added to the calendar by the judicial assistant.

Please note, the Ninth Circuit practices the majority of their judicial rotations on January 1<sup>st</sup> of every year. With a rotation, the judge on the case may change, but the calendar will not.

Business Court includes Divisions from two counties which use different Clerk of Court Case Management systems. This would require the use of two aicalendars but only one will be used. To simplify the calendar, **Osceola, Div. 23 cases are not added in a way that allows them to show up on the** <u>daily docket</u>, but they will show up on the <u>all hearings</u> calendar within the Division 43 docket.

## "All Hearings"

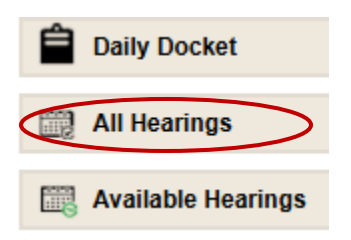

The **all hearings** calendar, shows both the *daily docket* and *available hearing time* calendars. If your case is an Osceola County, Div. 23 case, it is best to use this view when checking on upcoming court appearances.

\*It is not recommended that anyone use this view to look for available hearing time as it may be confusing.

## "Available Hearings"

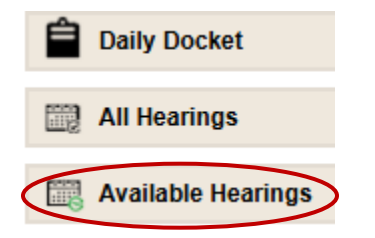

Select **available hearings** calendar to view current availability. No matter what county your case is in, find available hearing times here.

Selecting the date in the corner (circled below) will drop down a calendar. A Blue triangle in the upper right side on a date indicates available hearing time on that date. An Orange triangle in the upper left side on a date indicates hearings are scheduled on that date. Please refer to the "Special Set Hearings" section on the Division 43 aicalendar homepage for detailed information on setting a hearing.

| Home / / Circuit Civil Divisio | on 43 / 1/27/2025 | / Available | e Hearings |      |       |      |      |      |    |    |
|--------------------------------|-------------------|-------------|------------|------|-------|------|------|------|----|----|
| Circuit Civil Division 43      |                   | Available   | e Heari 🗸  | 01/2 | 7/202 | 5    |      |      |    |    |
|                                |                   |             |            | 0    |       | Febr | uary | 2025 |    | 0  |
|                                |                   |             |            | Su   | Мо    | Tu   | We   | Th   | Fr | Sa |
| No Hearings]                   |                   |             |            |      |       |      |      |      |    | 1  |
|                                | « Previous        | Next »      |            | 2    | 3     | 4    | 5    | 6    | 7  | 8  |
|                                |                   |             |            | 9    | 10    | 11   | 12   | 13   | 14 | 15 |
|                                |                   |             |            | 16   | 17    | 18   | 19   | 20   | 21 | 22 |
|                                |                   |             |            | 22   | 24    | 25   | 26   | 27   | 28 |    |